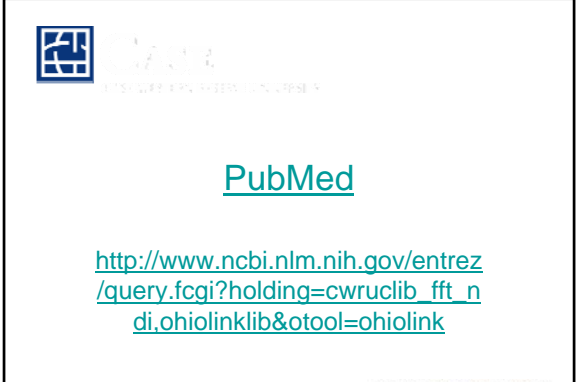

CASE WESTERN RESERVE UNIVERSITY

### PubMed

MEDLINE is the NLM's premier bibliographic database covering the fields of medicine, nursing, dentistry, veterinary medicine, the health care system, and the preclinical sciences. MEDLINE contains bibliographic citations and author abstracts from more than 4,800 biomedical journals published in the United States and 70 other countries. The database contains over 12 million citations dating back to the mid-1960's. Coverage is worldwide, but most records are from English-language sources or have English abstracts.

OLDMEDLINE currently contains approximately 2 million citations to articles from international biomedical journals from 1950 through 1965.

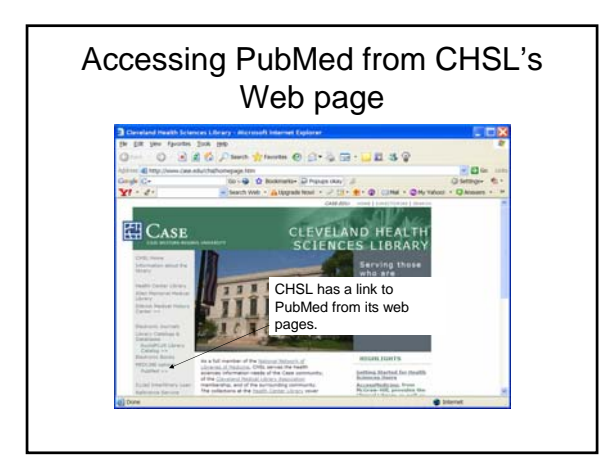

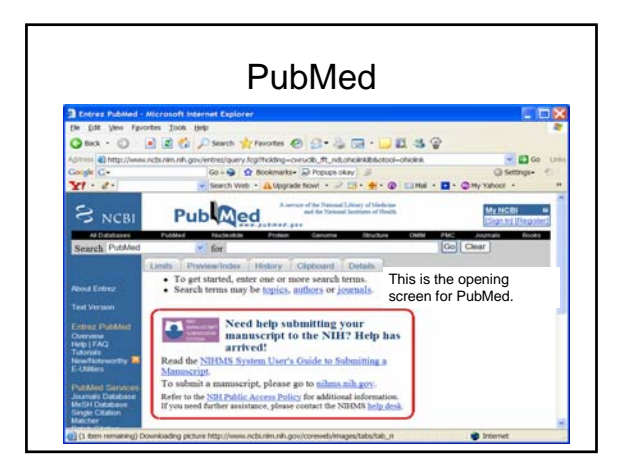

### <text>

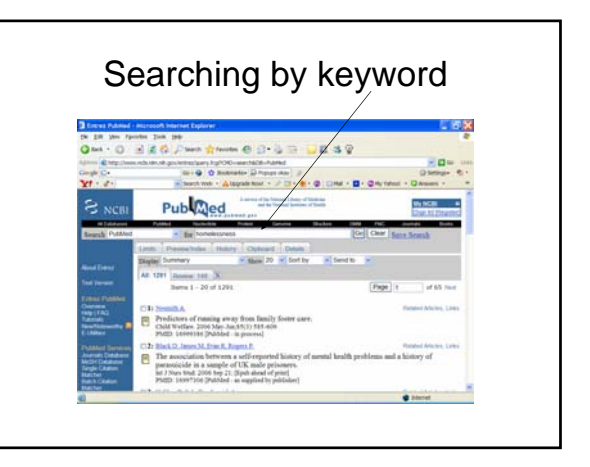

|                | Anatomy of the                                                                                     | he Search Result                                                              | s Page                                      |                               |      |
|----------------|----------------------------------------------------------------------------------------------------|-------------------------------------------------------------------------------|---------------------------------------------|-------------------------------|------|
| - 6            | 1: Schwiebert LM.                                                                                  | Citation                                                                      |                                             |                               |      |
| No Abstract    | Cystic fibrosis, gene the<br>Am J Physiol Long Cell Mo<br>PMID: 15003933 (PubMed                   | rapy, and lung inflamm<br>il Physiol. 2004 Apr,286(4)<br>indexed for MEDLINE] | ation: for better or<br>11.715-6. Review No | worse?<br>abstract available. |      |
|                | 2: Pollunt HB, Eddmin O, Ja                                                                        | mbron KA, Spranters M                                                         |                                             | Finished Arbeins,             | LINK |
| Abstract       | <ul> <li>Pharmacogenomics of c<br/>Meilmery 2001 Apr;1(3)-5<br/>PMID: 14993328 [PubMed.</li> </ul> | ystic Ebrosis<br>4-62, Review<br>- indexed für MEDLINE[ -                     |                                             |                               |      |
|                | 3; Orustant DC, Brus cis II, No<br>F, Owners KK                                                    | vell O. Celevine A. Delle                                                     | piccula D. Saugnarda                        | Related Amcies,               |      |
| Free in PMC    | Sequence-specific modi<br>J Clin Invest, 2003 Dep.113<br>PMID: 12952901 (PubMed                    | fication of genonic DI-<br>(5):637-41 Review<br>- indexed for MEDLINE)        | IA by small DNA                             | fragments                     |      |
| 1              | 4: Flores BL, Menney C, Jung                                                                       | nger HE, Borchard Q                                                           | Authors                                     |                               |      |
| Free Full Text | Transfection efficiency a                                                                          | nd toxicity of polyethyl                                                      | lenimine in differen                        | tiated Calu-3 and             | 1    |

### AbstractPlus display of one citation

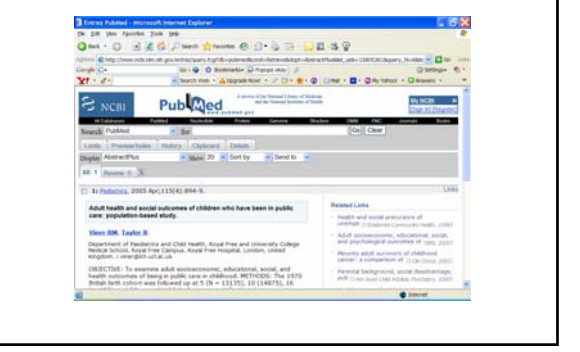

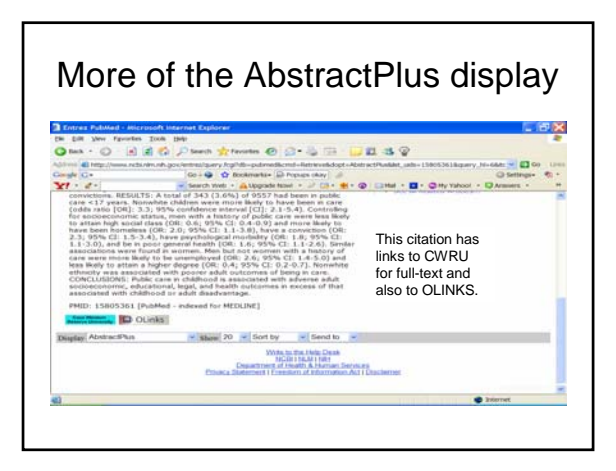

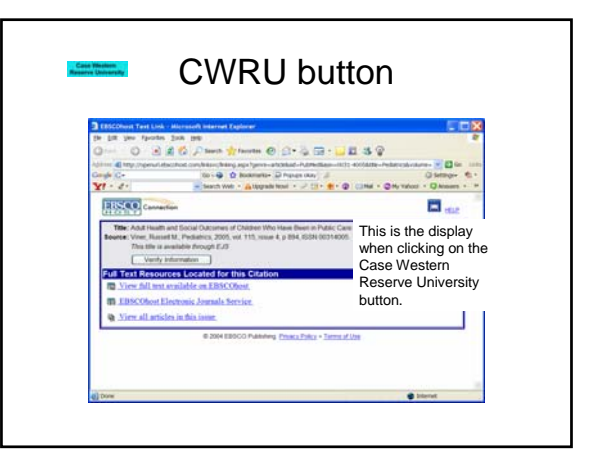

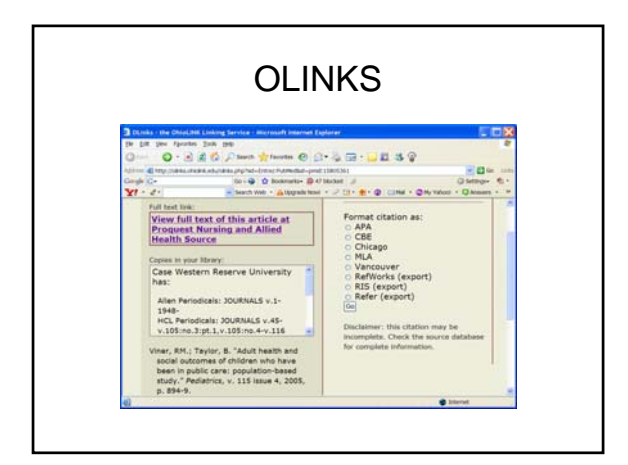

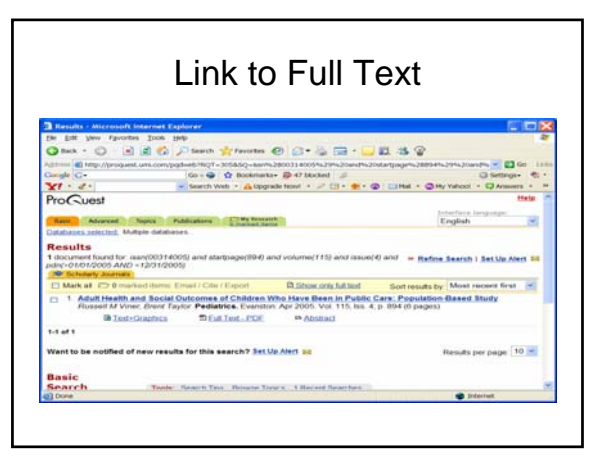

| When you click on<br>VIEW DETAILS IN<br>THE WRENT WITH A STATE<br>WITH A STATE WITH A STATE<br>WITH A STATE WITH A STATE<br>WITH A STATE WITH A STATE<br>WITH A STATE WITH A STATE<br>WITH A STATE WITH A STATE<br>WITH A STATE WITH A STATE<br>WITH A STATE WITH A STATE<br>WITH A STATE WITH A STATE<br>WITH A STATE WITH A STATE<br>WITH A STATE WITH A STATE<br>WITH A STATE WITH A STATE WITH A STATE<br>WITH A STATE WITH A STATE WITH A STATE<br>WITH A STATE WITH A STATE WITH A STATE<br>WITH A STATE WITH A STATE WITH A STATE<br>WITH A STATE WITH A STATE WITH A STATE<br>WITH A STATE WITH A STATE WITH A STATE<br>WITH A STATE WITH A STATE WITH A STATE WITH A STATE<br>WITH A STATE WITH A STATE WITH A STATE WITH A STATE WITH A STATE<br>WITH A STATE WITH A STATE |                                                                   | EuclidPLUS                                                                                                    | 5                                                                                                    |
|----------------------------------------------------------------------------------------------------|-------------------------------------------------------------------|----------------------------------------------------------------------------------------------------|----------------------------------------------------------------------------------------------------|
| The second state is a second state and the second state and the second s                                                               | CASE                                                              | nt tool token i jakon                                                                                                    | When you click on<br>VIEW DETAILS IN<br>THE CWRU, you<br>see another link to the<br>electronic version of<br>the journal. |
| Cital an Her Manning Ke<br>Generative Annotation Transit<br>Developer January analysis<br>De Hold & Bandary State State State<br>De Hold & Bandary State State Sta                                                   | Fight Elser for Hild II. (The Teel<br>Trille<br>Trille<br>Higgert | Andrewson and a second second | Then The                                                                                                    |
| Decision paral analyse Entry Decision Analyse<br>18 ref. + 1911                                                                                                    |                                                                   | Click on the following to:<br>percent to instance instance                                                                                                    |                                                                                                    |
|                                                                                                    | Electronic journal assarbor<br>LEL 1987                           | Collis Declaration<br>a tel: 1919-                                                                                                    |                                                                                                    |

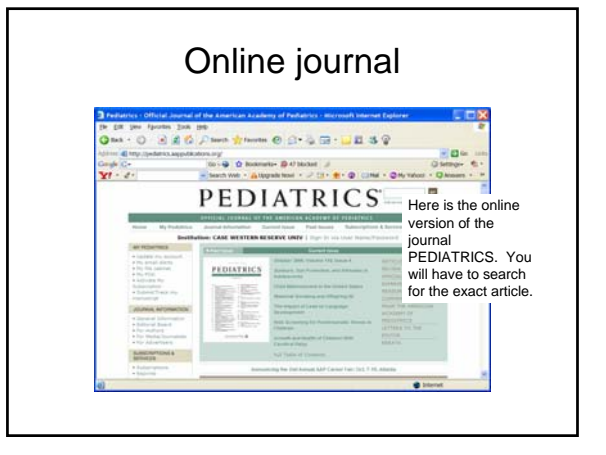

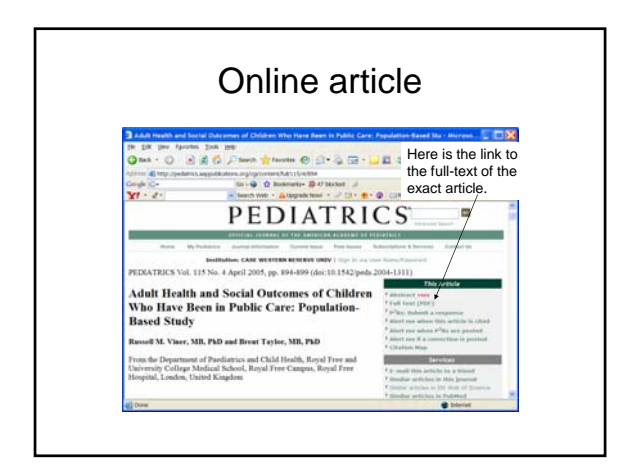

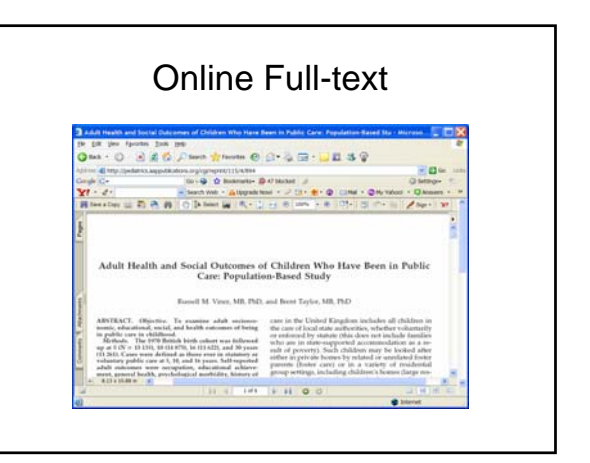

### Searching with MeSH

• MeSH (Medical Subject Headings) is NLM's controlled vocabulary thesaurus and is used for indexing articles for MEDLINE. The MeSH Database is available from either the Search pull-down menu or the sidebar.

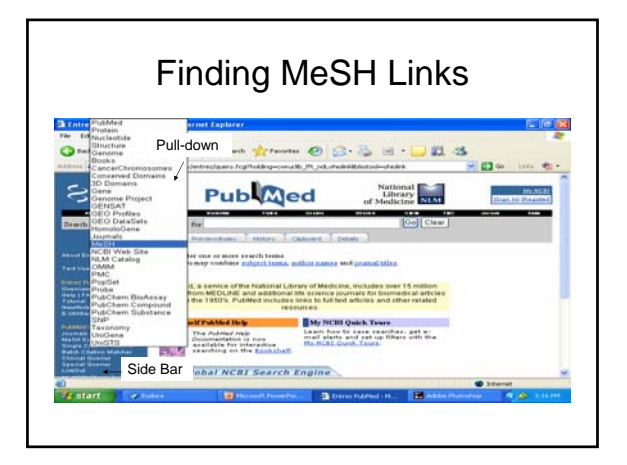

| Using MeSH                                                                                                    |                                                                                                    |                                                                                                    |                                                                                                    |
|----------------------------------------------------------------------------------------------------|----------------------------------------------------------------------------------------------------|----------------------------------------------------------------------------------------------------|----------------------------------------------------------------------------------------------------|
|                                                                                                    | tes juit juit<br>■ ■ ● ● ● ● ● ● ● ● ● ● ● ● ● ● ● ● ● ●                                                                                                    | National Care                                                                                                    | Carlos Carlos                                                                                                    |
| a sideo<br>fuenti Marshi<br>Aunot Erney<br>Tari Hypeno<br>Barray Content<br>Barray Content<br>Barray Cont | Approximate and a second second | The database displays<br>Entry term suggestion<br>an algorithm that com<br>combinations in words<br>use the MeSH term/E<br>suggestion link to go o<br>record. A new set of s<br>will be displayed base<br>selected term | s MeSH or<br>as based on<br>pares letter<br>s. You can<br>ntry Term<br>directly to a<br>suggestions<br>ad on the |

# <image>

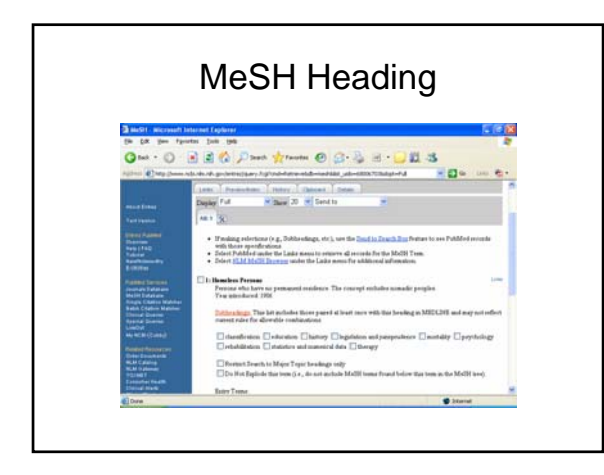

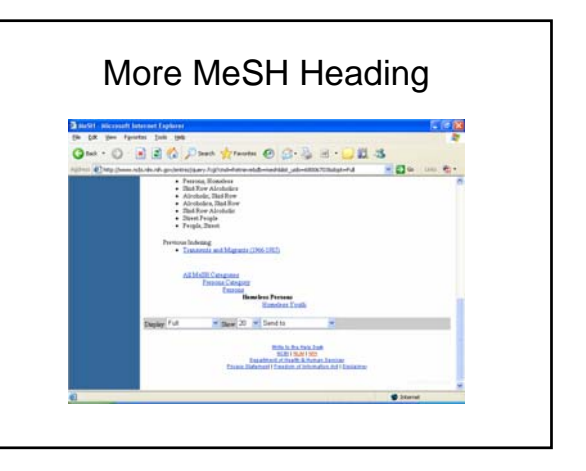

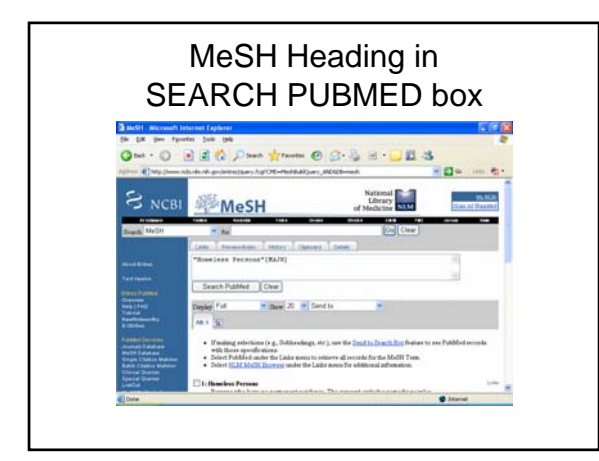

### Building a search

### Search Box

The MeSH database provides a Search Box that can be used to build a PubMed search. From any display format:

• Select a MeSH term, including specifications if using the Full display, e.g., Subheadings.

### Building a search

- Use the Send to pull-down menu to select one of the following: Search Box with AND Search Box with OR Search Box with NOT
- Click the Send to button and your term with specifications appears in the Search Box.

### Building a search

- To add additional terms to this strategy, continue searching the database and add terms to the Search Box using the Send to Search Box feature.
- When you have completed your search click the Search PubMed button.

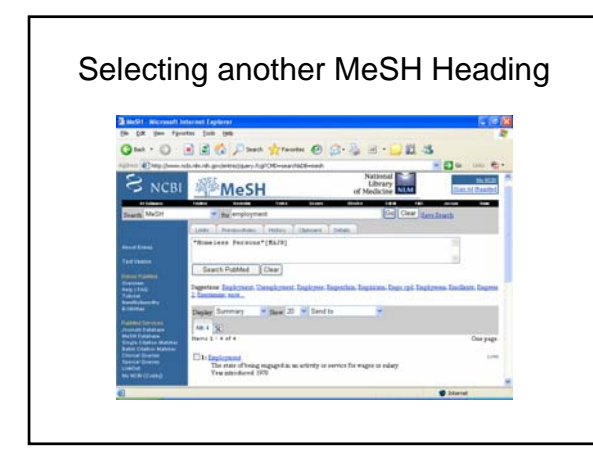

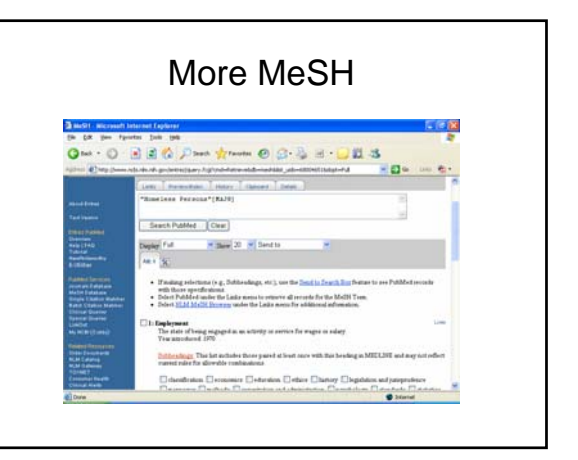

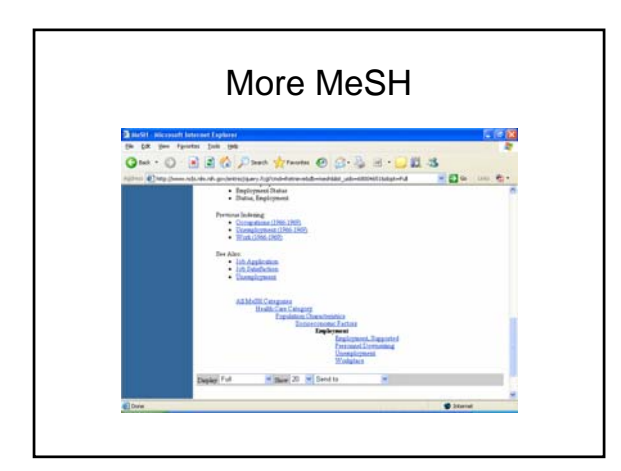

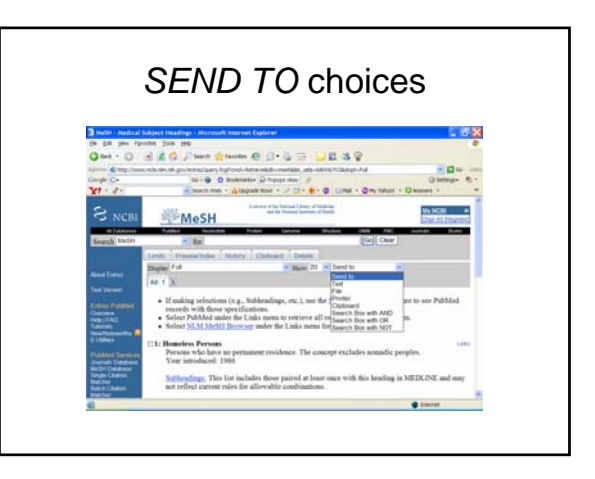

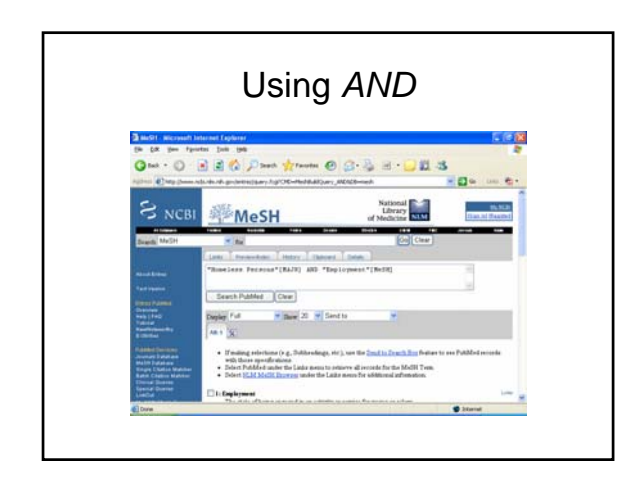

### Search sent to PubMed

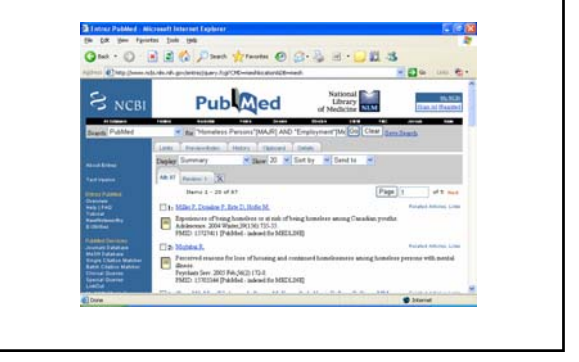

### Limits

• Click Limits from the Feature Tabs to limit your search to specific age group, gender, or humans or animals studies. Limits also allows you to restrict your search to articles published in a specific language and to specific types of articles, such as review articles. You can limit by either Entrez or Publication Date. You may also limit your retrieval to a specific subset of citations within PubMed, such as AIDS-related citations or nursing journals.

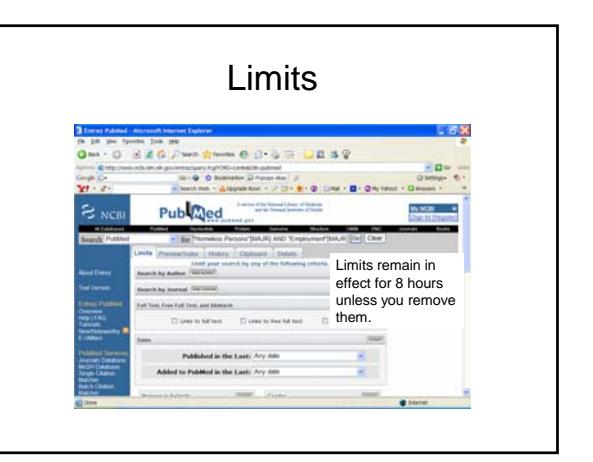

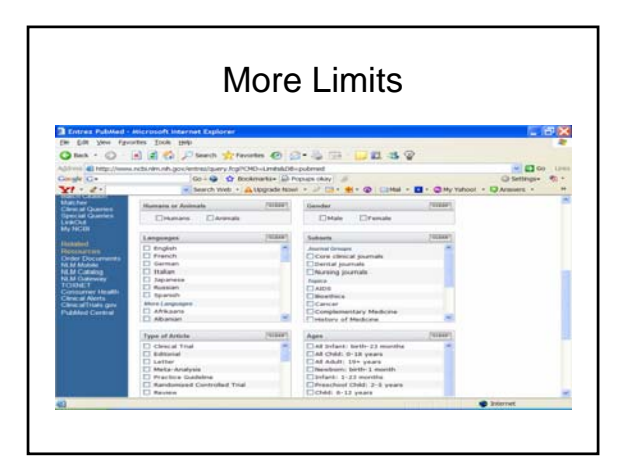

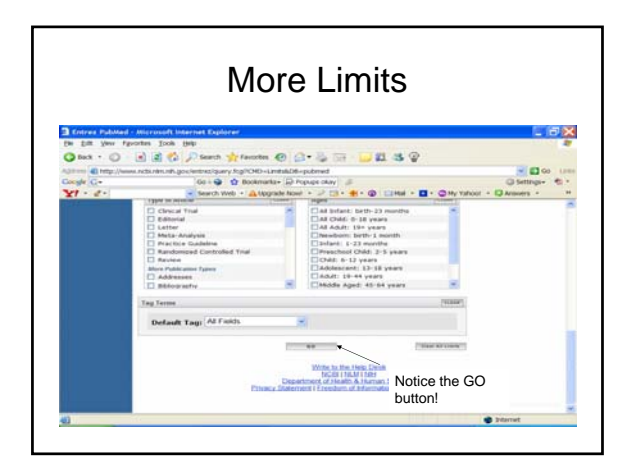

|                                                                                                    | 1.201    |
|----------------------------------------------------------------------------------------------------|----------|
| The Life Manufacture Task Ma                                                                                                    |          |
| Q ha + Q - R # Q Dant grants @ Q + 5                                                                                                    |          |
| After Ship from all m d an interprete hg/OD-antick/s-plend                                                                                                    | - Dm - 0 |
| Congle Co- to-+ D Rocemeter- D Proper Hay J                                                                                                    |          |
| Yf + d+ → heach one + Allapate hoar + P (3+ + + @) Line + D + @ny texas + Q Ass                                                                                                    | 11 × 1   |
| Windows Fulled Statedle Fram Intering Dates 1989 FRC Antes                                                                                                    | 1000     |
| Rearch Publied                                                                                                    |          |
| Units Presentation Habry Opticard Database                                                                                                    |          |
| American American Ame |          |
| Test Versent Assessed And Assessed Test State (Test State (Test St |          |
| Entrong Fulfilled Fait Tank, Free Fait Tank, and Meetings. (Wild)                                                                                                    |          |
| Di pris to full test Di pris to her full test                                                                                                    |          |
| E Alderet Based                                                                                                    |          |
| Public Common Published in the Last, Any 1000                                                                                                    |          |
| Added to Debail to the Last                                                                                                    |          |
| NO Days                                                                                                    |          |
| Manual of Animals of Animals (Value 140 days                                                                                                    |          |
| Disease Cause 2 years                                                                                                    |          |
| 2 years                                                                                                    |          |

# <section-header>

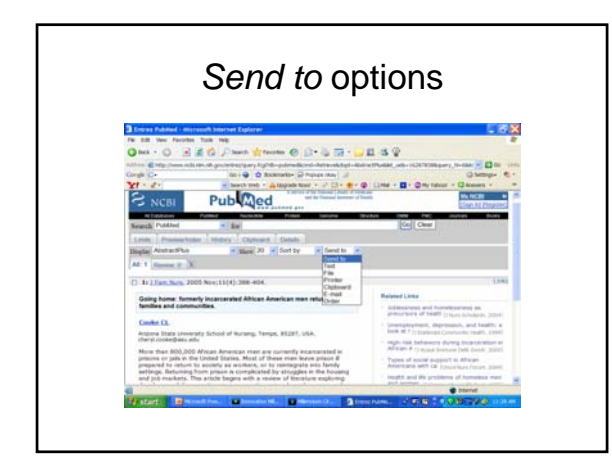

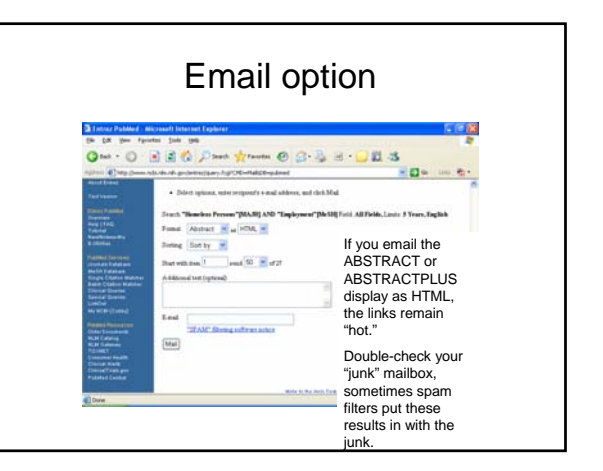

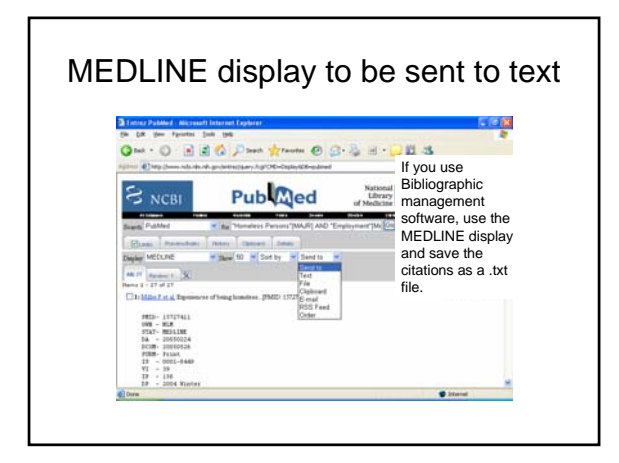

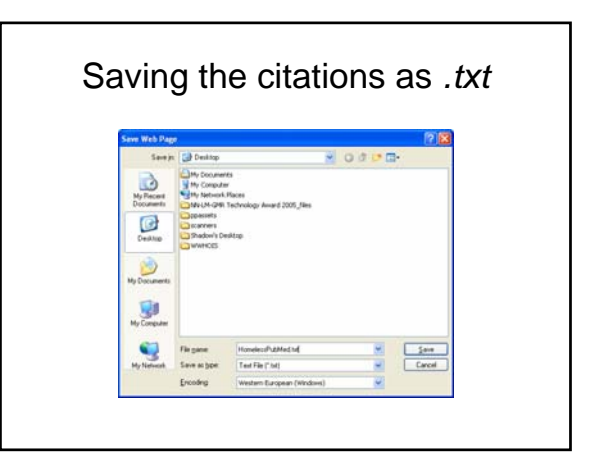

### Preview/Index

- Use the Preview/Index feature to:
- view and select terms from the Index of searchable terms to develop searches
- preview the number of search results before displaying the citations
- refine searches by adding one or more terms one at a time
- add terms to a strategy from specific search fields

### **Preview Index**

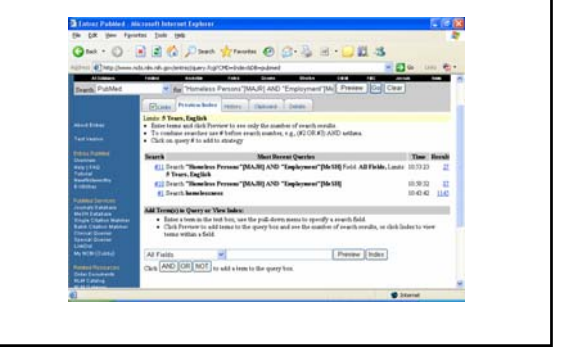

### History

- Search History will be lost after eight hours of inactivity.
- To combine searches use # before search number, e.g., #2 AND #6.
- Search numbers may not be continuous; all searches are represented.
- Click on query # to add to strategy

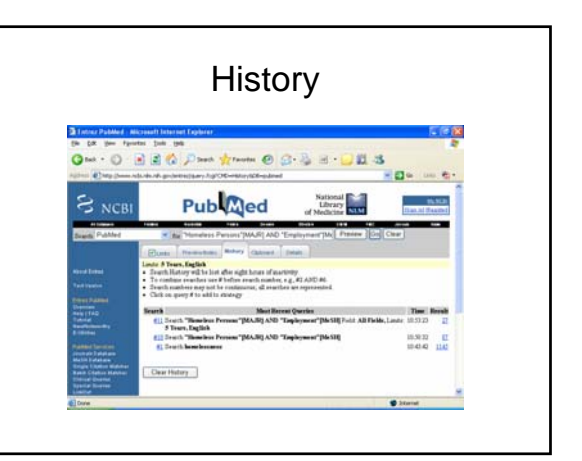

### Clipboard

- The Clipboard will hold a maximum of 500 items.
- Clipboard items will be lost after eight hours of inactivity.

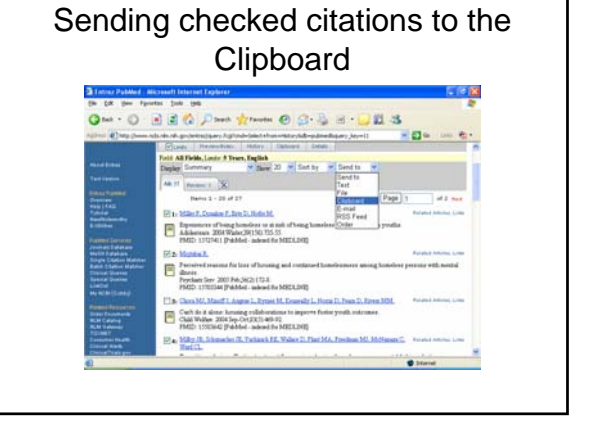

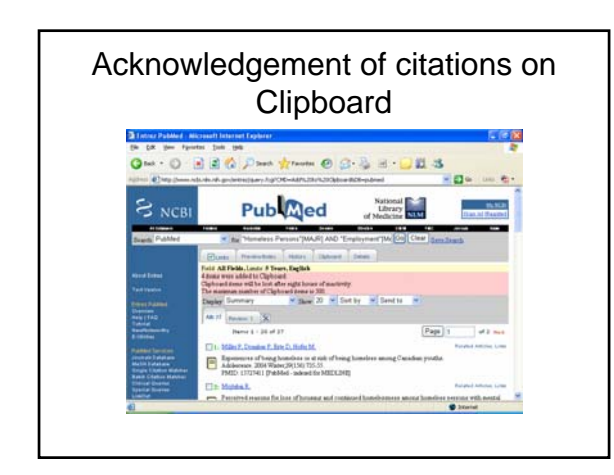

|                                                                                      | Clipboard                                                                                                    |                   |    |
|--------------------------------------------------------------------------------------|----------------------------------------------------------------------------------------------------|-------------------|----|
| Status Publiet . N                                                                   | Notesatt Internet Explorer                                                                                                    | 201               | 3  |
| Charles (Charles of the state                                                        | 2 2 A Dank strants () () R H . OH .                                                                                                    |                   |    |
| agine Carponer                                                                       | Control of the second second s |                   |    |
| Dealth, Amount                                                                       | a BM amounts warms fareact time, materialized for the final case.                                                                                                    |                   | n. |
|                                                                                      | Cost Presentation Printer Objectured Intelle                                                                                                    | _                 |    |
|                                                                                      | Fore An Form, Lance & Frank, Lagure                                                                                                    |                   |    |
|                                                                                      | <ul> <li>The Clipboard will hold a mannam of 500 items.</li> <li>Clipboard items will be lost after sight hours of anotherity.</li> </ul>                                                                                                    |                   |    |
|                                                                                      | And Design and The Property of South and                                                                                                    | _                 |    |
|                                                                                      | Depay (unmar) Case of Control Control                                                                                                    |                   |    |
|                                                                                      | All Insura X                                                                                                    | 0                 |    |
|                                                                                      | The Mile & Design & Step D. Hofe M. Price                                                                                                    | and second Loss   |    |
| freuh die Talatan<br>Melin Enfahren<br>Renge Chaine Materiae<br>Baleh Chaine Habiter | Expressions of based humilies in at soli of being humilies along Catalan youlla.<br>Addamson 2004 Wate 2013 (15:15)<br>19405 - 1572041 (19406) - adoat to MELLINE                                                                                                    |                   |    |
|                                                                                      | Dr. Notel                                                                                                    | and Antoine Lines |    |
| N. NOTICIDAR                                                                         | Ferraived reasons for love of horasing and rechtered honoiteness aming honoiter press                                                                                                    | wwith mental      |    |
|                                                                                      | Providence Serv. 2003 Feb.24(2):175-8.<br>FMCD: 11702044 (Publish-advand in: MEDIL240)                                                                                                    |                   |    |
| NUM Control<br>NUM Contents                                                          | Dis May 3, Schender 3, Talant H, Weley D Plat MA, Product MI, Millioner C, No.<br>Web CL.                                                                                                    | and Antonia Lines |    |
| 6                                                                                    | C 24                                                                                                    | untel .           |    |

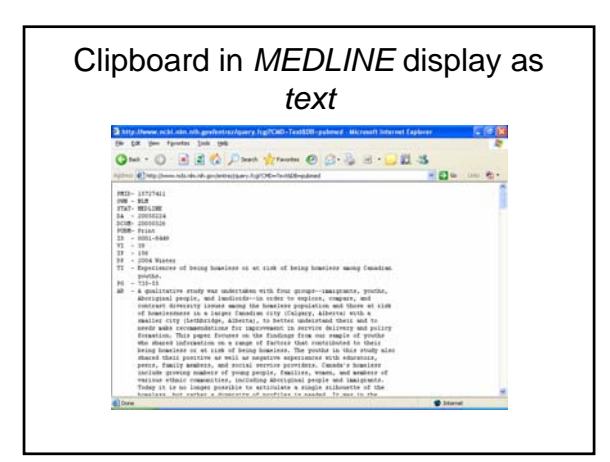

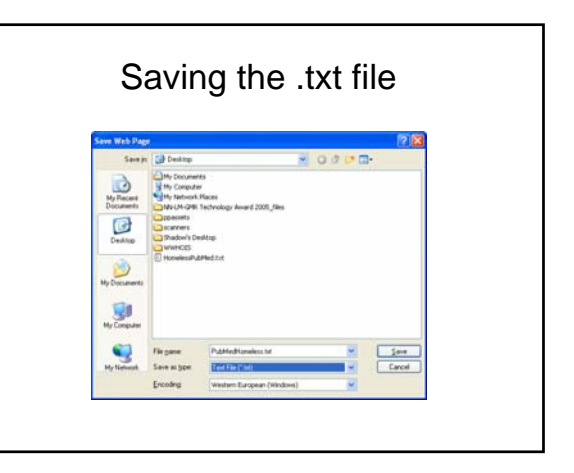

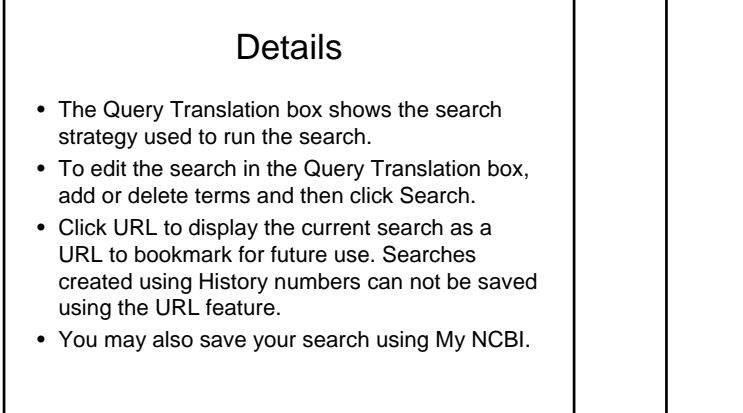

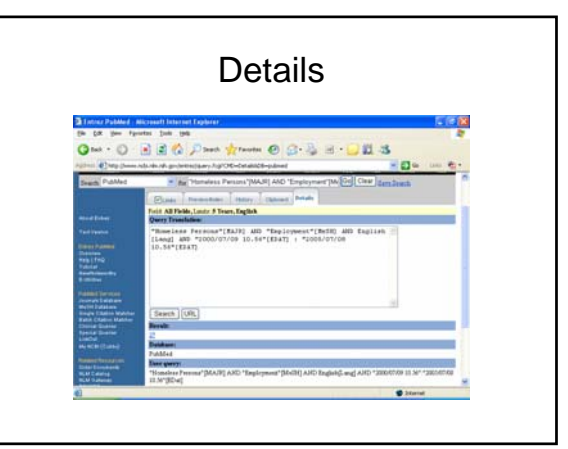

### Adding a favorite by clicking on URL

### Journals • The Journals database can be searched using the journal title, the variant title as it appears in the NLM catalog, the MEDLINE abbreviation, the ISO (International Organization for Standardization) abbreviation - or words from these fields, the NLM ID (ID number for the NLM Catalog), and the print or electronic ISSNs (International Standard Serial Numbers). This database includes journals in the other Entrez databases as well as PubMed.

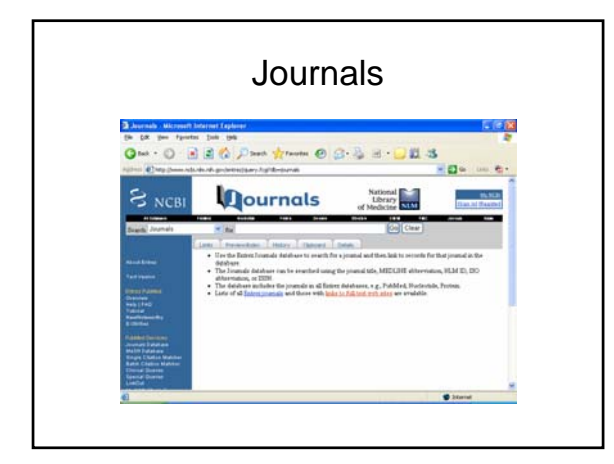

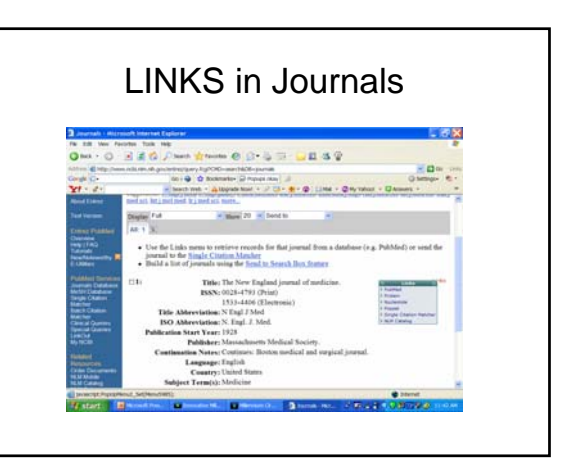

### Combining searches (History)

Previous searches can be combined or used in subsequent searches using the search statement number from History.

### Combining

Click History on the Features bar.

Click on the linked search statement number to display the options menu that includes Boolean operators to AND, OR or NOT your search to the search box. Alternatively you can enter a number sign followed by the search number, e.g., #1, in the search box.

### Combining

Add additional search terms into the search box or combine with other searches.

Click Go.

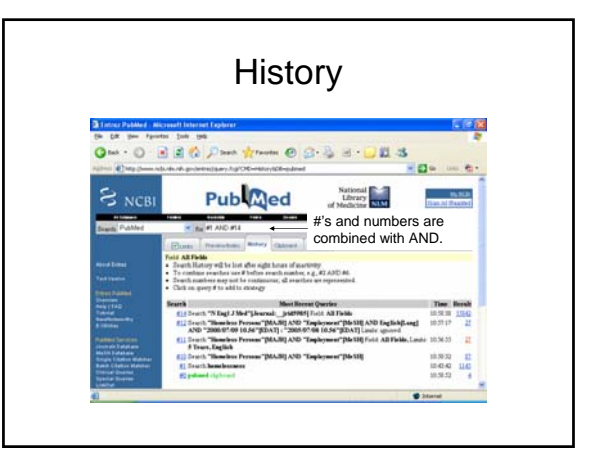

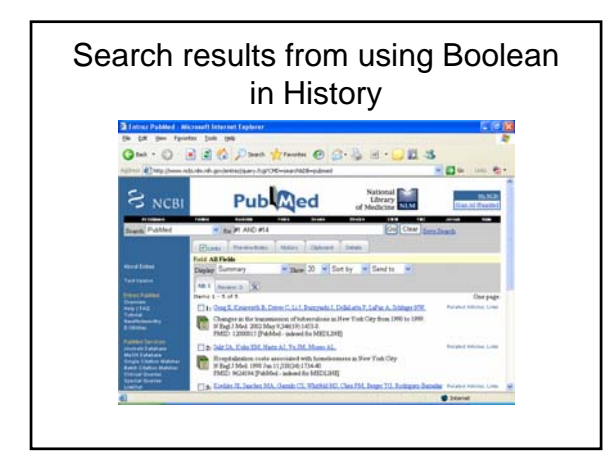

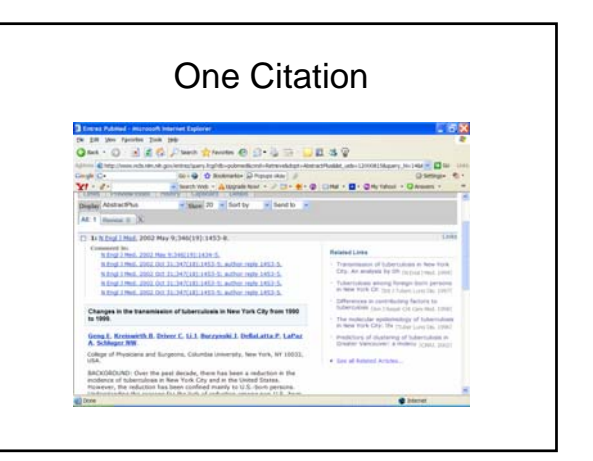

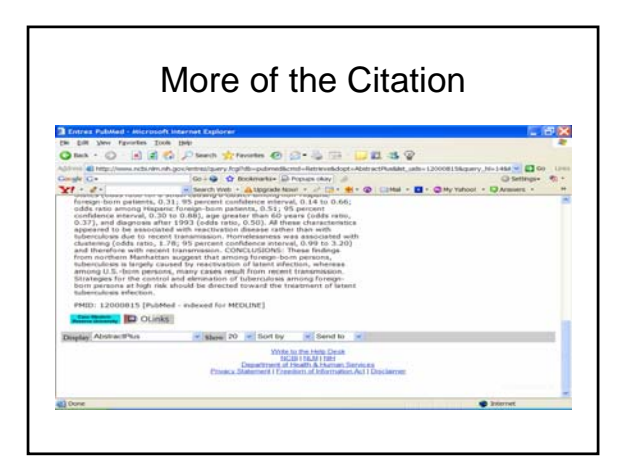

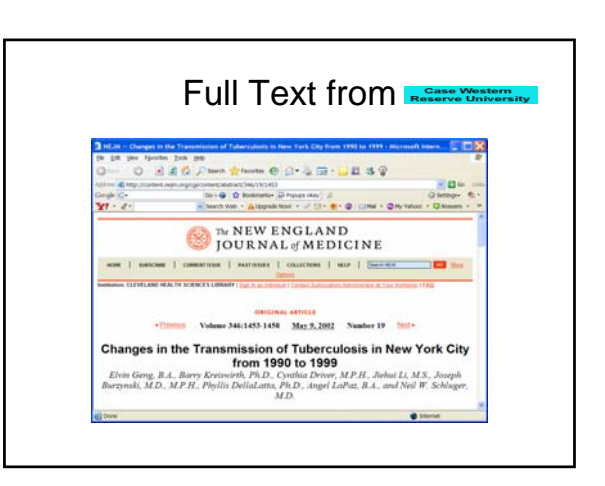

### Single Citation Matcher

The Single Citation Matcher has a fill-in-the-blank form for searching for a citation when you have some bibliographic information, e.g., journal name, volume, page number.

1. Click <u>Single Citation Matcher</u> on the PubMed sidebar.

Enter the bibliographic information you have.
 Click Go.

### Single Citation Matcher

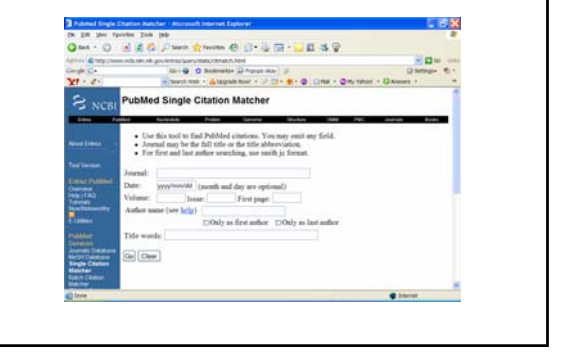

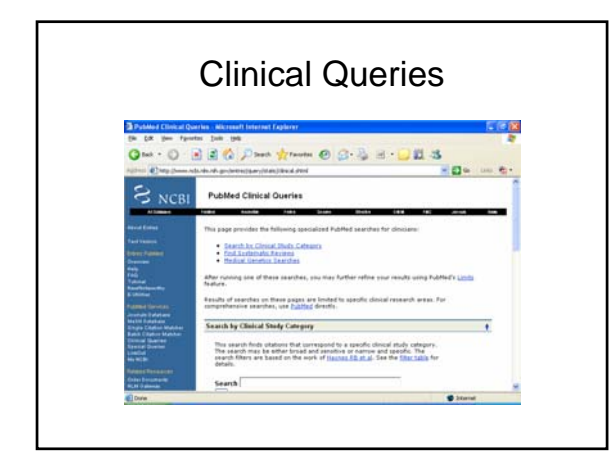

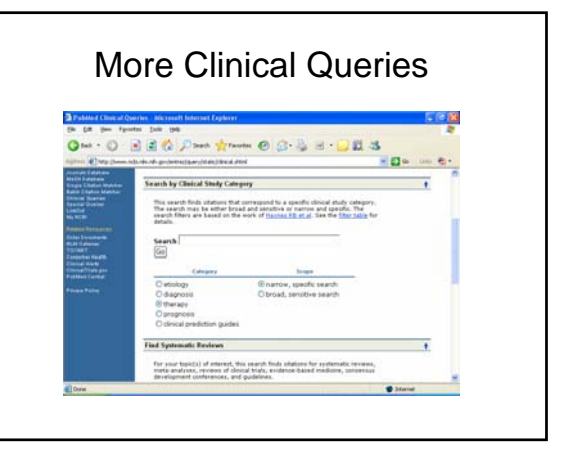

|                                                                                                    | Juerie             | S    |
|----------------------------------------------------------------------------------------------------|--------------------|------|
|                                                                                                    |                    |      |
| Publied Clinical Queries - Microsoft Internet Explorer                                                                           |                    | 210  |
| Ond · O R R Date trans                                                                                                    | -083               |      |
| and the second state of a second state of the second state                                                                       | -0-                | 1000 |
| Find Systematic Reviews                                                                                                    |                    |      |
| development softwares, not gouldines.<br>For more principal softwares, see one <u>principal sources</u> A<br>earthbug.<br>Searth | er sustanutis mine |      |
| Medical Genetics Searches                                                                                                    |                    |      |
| This search finds stations and abstracts related to various genetics. See the <u>future table</u> for defails.                   | topica in medical  |      |
| Search                                                                                                    | Go                 |      |
| Edward                                                                                                    |                    |      |
| E All<br>E Chagnesis                                                                                                    |                    |      |
| En contraction description                                                                                                    |                    | _    |

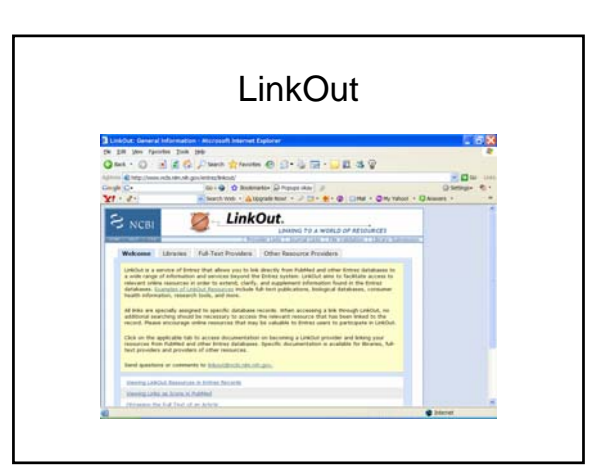

### My NCBI

 My NCBI saves searches and features an option to automatically update and e-mail search results from your saved searches. My NCBI includes additional features for storing an e-mail address, filtering search results and setting LinkOut, document delivery service and outside tool preferences. To use My NCBI, your Web browser must be set to accept cookies.

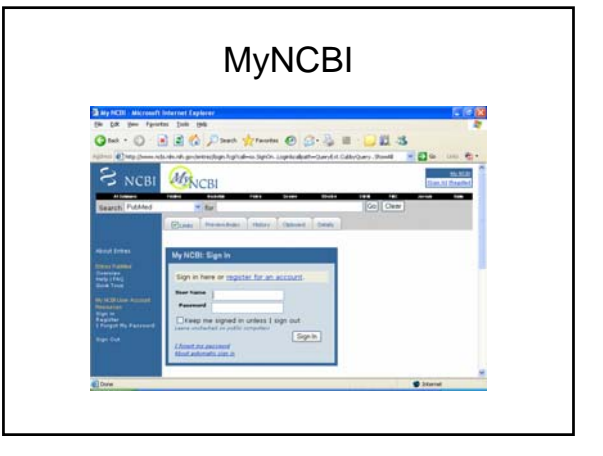

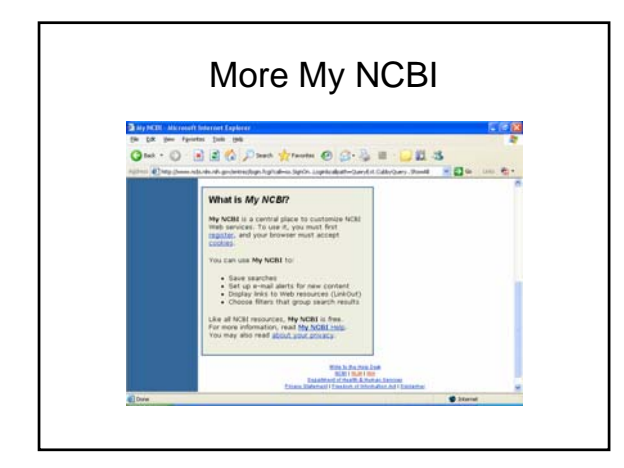

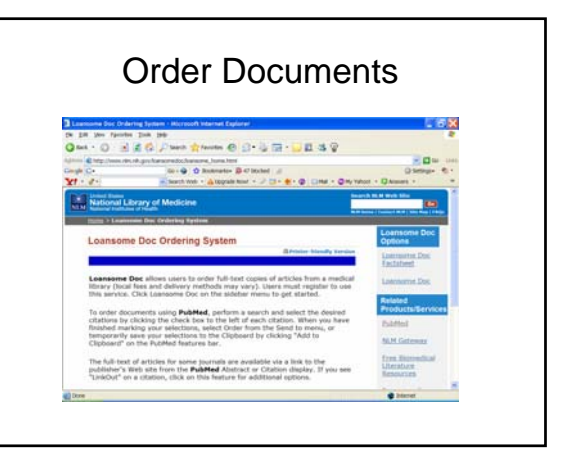

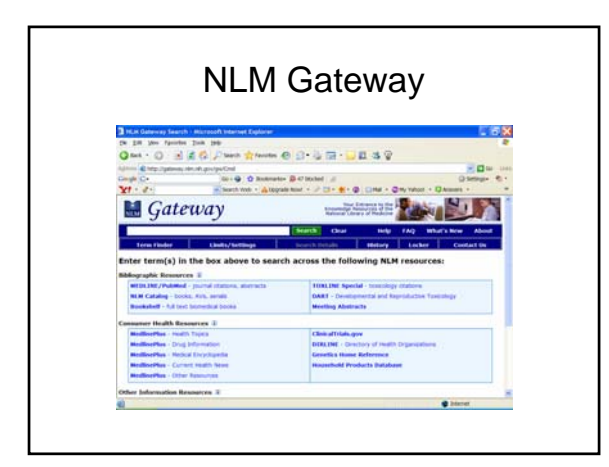

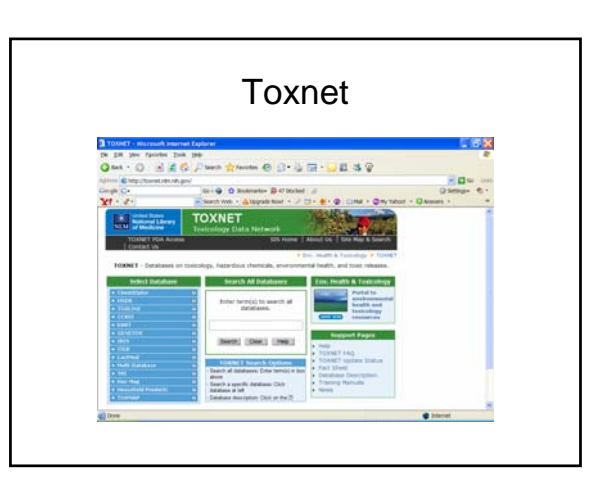

## <section-header>

### <section-header>

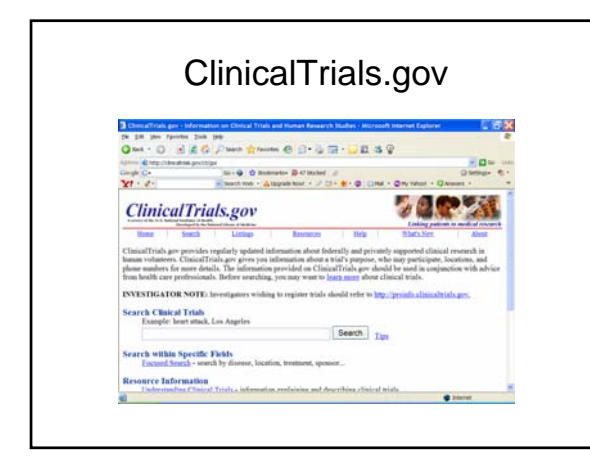

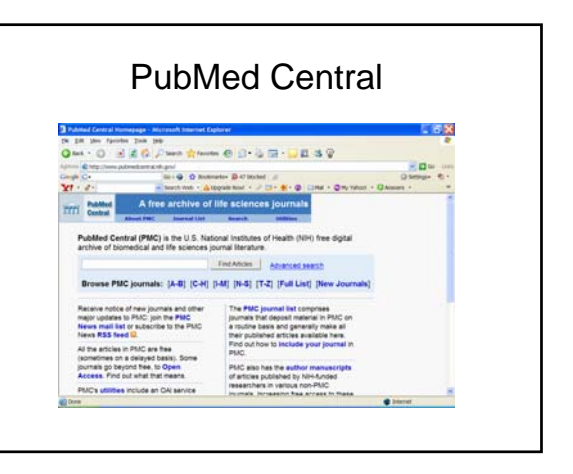

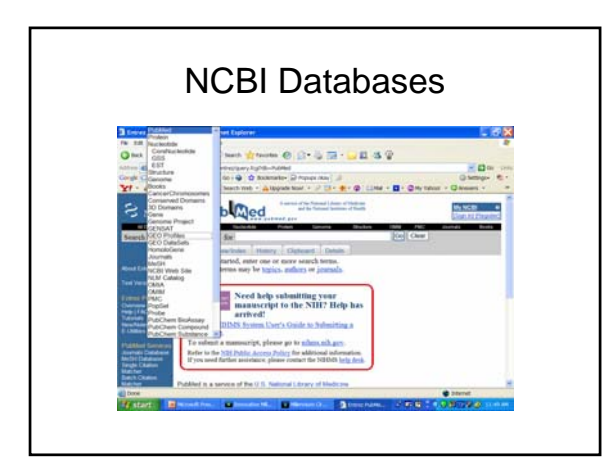

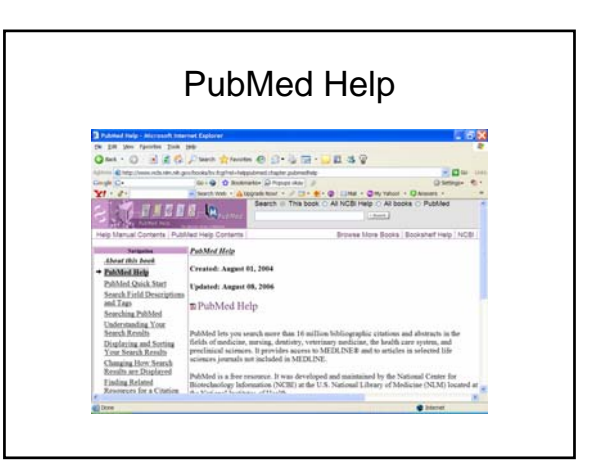

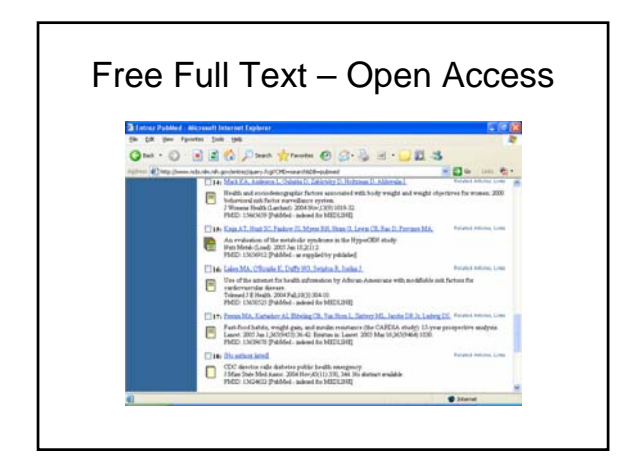

# <section-header>

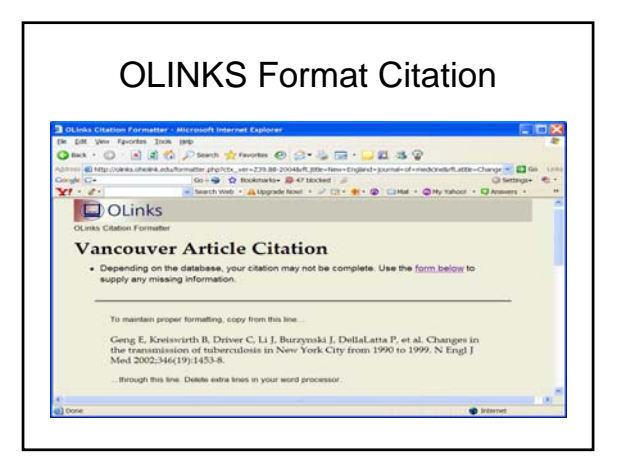

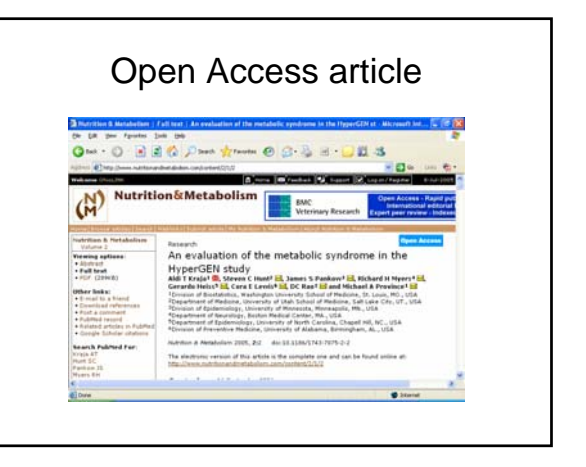

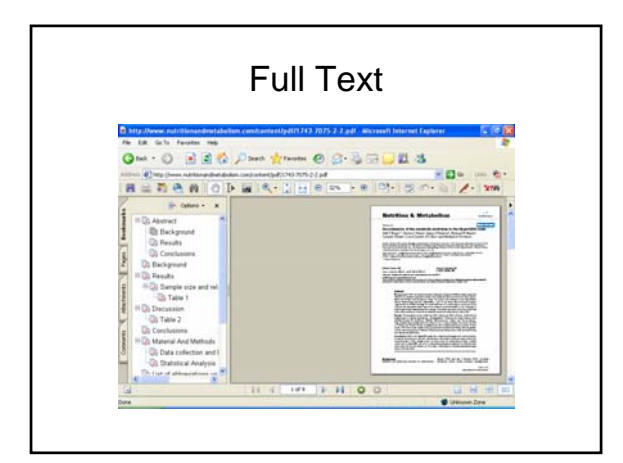

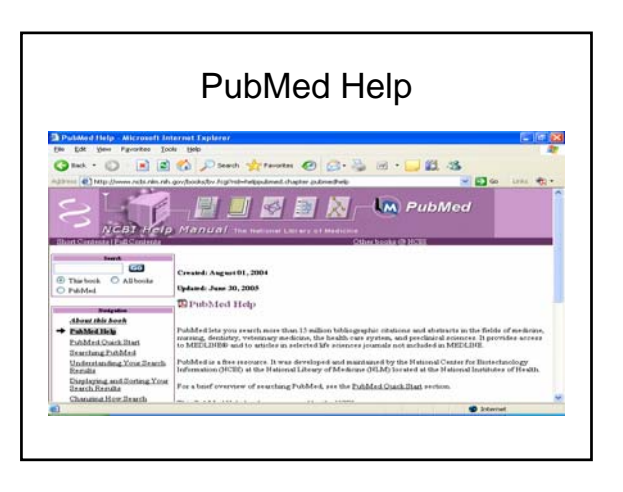

### PubMed Help

 <u>http://www.ncbi.nlm.nih.gov/books/bv.fcgi?</u> rid=helppubmed.chapter.pubmedhelp